1. Spustiť program Adobe Reader, z menu si zvoliť Edit (Úpravy) -> Preferences (Predvoľby)

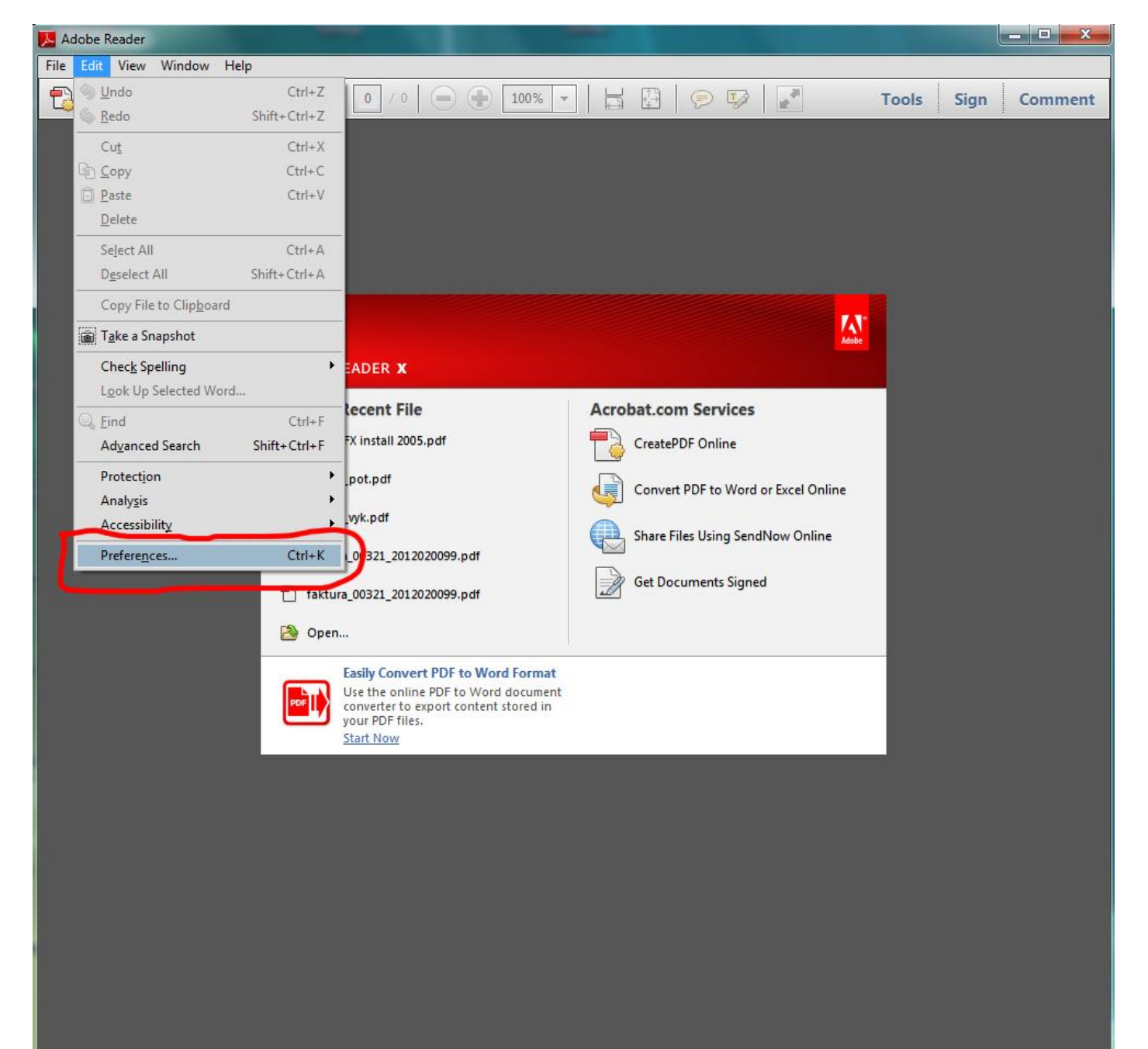

2. Zo zoznamu Categories (Kategória) zvoliť Security Enhanced (Zabezpečenie zvýšené) a v pravej časti okna vypnúť spínač Enable Enhanced Security (Povoliť zvýšené zabezpečenie), potom stlačiť OK.

| Adobe Reader   |                                              | a state a second second                                                                                                    |         |
|----------------|----------------------------------------------|----------------------------------------------------------------------------------------------------|---------|
| File Edit View | Window Help                                  |                                                                                                    | 1       |
| 🔁 🦆 🖻          | ' 🗄 🖨 🖂 🕒 🕒                                  | 0 / 0 → 100% → 100% → 5 P P P Tools Sign                                                                                                    | Comment |
|                |                                              |                                                                                                    |         |
| Pre            | ferences                                     |                                                                                                    | ×       |
|                |                                              |                                                                                                    |         |
|                | Categories:                                  | Enhanced Security                                                                                                    |         |
|                | Commenting<br>Documents                      | Enable Enhanced Security Cross domain log file View                                                                                                    |         |
|                | Full Screen                                  | 1. Tento spínač vypnúť.                                                                                                    |         |
|                | General<br>Page Display                      |                                                                                                    |         |
|                |                                              |                                                                                                    |         |
|                | Accessibility                                | If you have PDF workflows that are negatively impacted by enhanced security, you can add                                                                         |         |
|                | Forms                                        | these files, folders (each level must be added separately), and hosts to the list of Privileged<br>Locations to specifically exempt them from enhanced security. |         |
|                | International                                |                                                                                                    |         |
|                | Internet                                     |                                                                                                    |         |
|                | Measuring (2D)                               | View Windows Trusted Sites                                                                                                    |         |
|                | Measuring (3D)<br>Measuring (Geo)            |                                                                                                    |         |
|                | Multimedia (legacy)                          |                                                                                                    |         |
|                | Multimedia Trust (legacy)<br>Online Services |                                                                                                    |         |
|                | Reading                                      |                                                                                                    |         |
|                | Reviewing<br>Search                          |                                                                                                    |         |
|                | Security                                     |                                                                                                    |         |
|                | Security (Enhanced)<br>Spelling              |                                                                                                    |         |
|                | Tracker                                      |                                                                                                    |         |
|                | Units                                        | Add File Add Folder Path Add Host Remove                                                                                                    |         |
|                | Updater                                      |                                                                                                    |         |
|                |                                              | What is Acrobat and Adobe Reader enhanced security?                                                                                                    |         |
|                | ]                                            | 2. Potom stlačiť OK                                                                                                    |         |
|                |                                              | Cancel                                                                                                    |         |
|                |                                              |                                                                                                    |         |
|                |                                              |                                                                                                    |         |
|                |                                              |                                                                                                    |         |
|                |                                              |                                                                                                    |         |
|                |                                              |                                                                                                    |         |

3. Ukončiť program Adobe Reader.